Destwin Quick Reference Console Version 1.3 Processing Will Call Orders 27-DEC-10

This Quick Reference Guide describes how to process Will Call Orders.

| 🕙 Fuel Demo - Submitted Will Call Orders - Mozilla                                                                                      | ) Firefox                         |                                                                                                    |                                                                                                    |
|----------------------------------------------------------------------------------------------------|-----------------------------------|----------------------------------------------------------------------------------------------------|----------------------------------------------------------------------------------------------------|
| File Edit View History Bookmarks Tools He                                                                                               | lp                                |                                                                                                    |                                                                                                    |
| C X 🏠 🧕 destwin.com                                                                                                    | https://fueltest.destwin.co       | com/willcallog                                                                                                    | 🖒 👻 Google                                                                                                    |
| 🔎 Most Visited ( OTRS Manual 💝 DESTWIN Data B                                                                                           | Excha (( OTRS :: Login            | n 📋 [INT] Sign in 🏼 🗧 Destwin, LLC. CRM                                                                                                    |                                                                                                    |
| 💊 Fuel Demo - Submitted Will Call Orders 🛛 🐣                                                                                            |                                   |                                                                                                    |                                                                                                    |
|                                                                                                    |                                   |                                                                                                    |                                                                                                    |
| <b>Parts</b>                                                                                                    | twin                              | Will Call Orders are<br>processed within the<br>Will Call Log.                                                                                                    | Dealer Management Console v1.3<br>Web tools for the Oil & Propane Industry<br>Client: Fuel Demo                                                        |
| Admin Functions                                                                                                    | Contract Mgmt                     | Risk Mgmt Pricing                                                                                                    | Payments Scheduler                                                                                                    |
| Submitted Will Cal                                                                                                    | Contracts<br>Exception Report     | Status: any<br>ays ago To:                                                                                                    | Submitter: any Refresh Data                                                                                                    |
| Enter Will Call Deliveries<br>Download Will Call Order Log (v<br>Print Will Call Order Log (will inc<br>Showing records starting from 2 | Contracts Setup<br>Fuel Usage     | y shown below, use the tools above to change what is dis<br>wn below, use the tools above to change what is displayed<br>ORE 2010-12-27 12:43:04                                                                                           | splayed)<br>d)                                                                                                    |
| Account Name                                                                                                    | Commercial Contract               | Gallons Gallons Coupon Initial C                                                                                                    | Contract<br>Comments Date Submitter Is Downloaded? Status                                                                                              |
| 1 30977 AUGUST SMITHE<br>2 30000 ENRIQUE BEETS<br>3 30877* ROBIN SAMPSEL                                                                | Will Call Log<br>New Cust App Log | 2.899         175         not entered yet n/a         507.33         n/a           2.899         150         not entered yet n/a         374.85         col           2.899         200         180         n/a         579.80         n/a | a 2010-12-27 12:42:26 customer No unprocessed<br>imments 2010-12-27 11:17:16 customer No canceled **<br>a 2010-12-27 07:47:29 customer No delivered ** |
|                                                                                                    |                                   |                                                                                                    |                                                                                                    |
| https://fueltest.destwin.com/willcalllog                                                                                                |                                   |                                                                                                    |                                                                                                    |
|                                                                                                    |                                   |                                                                                                    |                                                                                                    |

| el Demo - Submitted Will Call Orders - Mozilla Firefox                                                                                                    |                                                                                                    |
|----------------------------------------------------------------------------------------------------|----------------------------------------------------------------------------------------------------|
| <u>Edit V</u> iew Hi <u>s</u> tory <u>B</u> ookmarks <u>T</u> ools <u>H</u> elp                                                                                                    |                                                                                                    |
| 🔊 🕞 🄀 🏠 🚺 😺 destwin.com https://fueltest.destwin.com/willcallog                                                                                                    | 🖒 👻 Google                                                                                                    |
| ost Visited ( OTRS Manual 😻 DESTWIN Data Excha ( OTRS :: Login 📄 [INT] Sign in 🌗 Destwin, LLC. CRM                                                                                                    |                                                                                                    |
| Fuel Demo - Submitted Will Call Orders 🛛 🔅                                                                                                    |                                                                                                    |
| Tech Tip Vou can use the filters at                                                                                                    |                                                                                                    |
| <b>CONTROLOGIANTICATION AND AND AND AND AND AND AND AND AND AN</b>                                                                                                    | Dealer Management Console v1.3<br>Web tools for the Oil & Propane Industry<br>Client: Fuel Demo                                                                                                    |
| Admin Functions Contract Mgmt Risk Mgmt Pricing Pay                                                                                                    | ments Scheduler                                                                                                    |
| Submitted Will Call Orders       Acct:       Status: any         From:       5 days ago       To:         Download Will Call Order Low (will include all orders currently shown below, use the tools above to change what is displayed)         Brief Will Call Order Low (will include all orders currently shown below, use the tools above to change what is displayed) | Submitter: any  Refresh Data +/- HH:MM: Note the Order Status.                                                                                                    |
| Showing records starting from 2010-12-22 1-2:43:04 and BEFORE 2010-12-27 12:43:04                                                                                                    | Contract                                                                                                    |
| Account Name Locations Program Rate Gallons Gallons Coupon Amt Due Comments                                                                                                    | Date Submitter Is Download Status                                                                                                    |
| 1 30977 AUGUST SMITHER Will Call 2.899 175 not entered yet n/a 507.33 n/a<br>2 30000 ENERGUE BEETS Will Call 2.899 150 not entered yet n/a 374.85 comments<br>3 30877* ROBNI SAMPSEL Will Call 2.899 200 180 n/a 579.80 n/a                                                                                                    | 2010-12-27         12:42:26         customer         No         unprocessed           2010-12-27         11:17:16         customer         No         canceled **           2010-12-27         07:47:29         customer         No         delivered ** |
|                                                                                                    |                                                                                                    |
| Note the account number for<br>which you will be entering a<br>delivery.                                                                                                    |                                                                                                    |
| Note the account number for<br>which you will be entering a<br>delivery.                                                                                                    |                                                                                                    |

| Fuel Demo - View Deliveries - Mozilla Firefox                                         |                                           |                         |                                                                                          |                                                              |
|---------------------------------------------------------------------------------------|-------------------------------------------|-------------------------|------------------------------------------------------------------------------------------|--------------------------------------------------------------|
| Eile Edit View History Bookmarks Iools Help                                           |                                           |                         |                                                                                          |                                                              |
| C X 🏠 destwin.com https://fueltest.destwin.com/willcalldeliveries                     |                                           | 🖒 ᠇ 🔀 - Googl           | e 🔎                                                                                      |                                                              |
| 🔎 Most Visited 🛛 (() OTRS Manual 😵 DESTWIN Data Excha 🚺 OTRS :: Login 📋 [INT] Sign in | n 🍯 Destwin, LLC. CRM                     |                         |                                                                                          |                                                              |
| 🖇 Fuel Demo - View Deliveries 🛛 🔅                                                     |                                           |                         |                                                                                          |                                                              |
|                                                                                       |                                           |                         |                                                                                          |                                                              |
| <b><i>pestwin</i></b>                                                                 |                                           | Dealer N<br>Web too     | lanagement Cc<br>ols for the Oil & Pro                                                   | onsole v1.3<br>pane Industry<br><sup>Client: Fuel Demo</sup> |
| Admin Functions Contract Mgmt Risk M                                                  | Mgmt Pricing                              | Payments                | Scheduler                                                                                |                                                              |
| Enter Delivery Date                                                                   | Enter the applicab<br>Delivery Date field | le date in the<br>l and | <b>Tech Note</b> – variou<br>acceptable. As a st<br>generally recomme<br>e.g. 23-DEC-10. | is date formats are<br>andard we<br>nd dd-mmm-yy,            |
| Loue                                                                                  |                                           |                         |                                                                                          |                                                              |
|                                                                                       |                                           |                         |                                                                                          |                                                              |

| 🕗 Fuel Demo – View Deliveries – Mozilla Firefox                                                       |                                                                                                 |
|----------------------------------------------------------------------------------------------------|-------------------------------------------------------------------------------------------------|
| <u>Fi</u> le <u>E</u> dit <u>V</u> iew Hi <u>s</u> tory <u>B</u> ookmarks <u>I</u> ools <u>H</u> elp  |                                                                                                 |
| C X 🟠 lestwin.com https://fueltest.destwin.com/willcalldeliveries                                     | 🔂 👻 Google 🔎 🔝                                                                                  |
| 🔎 Most Visited ( OTRS Manual 💡 DESTWIN Data Excha 🌔 OTRS :: Login 📋 [INT] Sign in 🌗 Destwin, LLC. CRM |                                                                                                 |
| 😵 Fuel Demo - Yiew Deliveries 🛛 🔅                                                                     | -                                                                                               |
|                                                                                                    | ×                                                                                               |
| <b>Destwin</b>                                                                                        | Dealer Management Console v1.3<br>Web tools for the Oil & Propane Industry<br>Client: Fuel Demo |
| Admin Functions Contract Mgmt Risk Mgmt Pricing                                                       | Payments Scheduler                                                                              |
| Enter Delivery                                                                                        | You can change the date by clicking on the change date link if necessary                        |
| Date Delivered     December 23, 2010     change date       Account                                    |                                                                                                 |
| Coupon Code<br>(if not entered at time of order,                                                      | otherwise enter the account number for which gallons were delivered.                            |
| Comments                                                                                              |                                                                                                 |
| Submit                                                                                                |                                                                                                 |
| Done                                                                                                  |                                                                                                 |
|                                                                                                    |                                                                                                 |
|                                                                                                    |                                                                                                 |
|                                                                                                    |                                                                                                 |

| 실 Fuel Demo - View Deliveries - Mozilla Firefox                                                       |                                             |
|----------------------------------------------------------------------------------------------------|---------------------------------------------|
| Eile Edit View History Bookmarks Tools Help                                                           |                                             |
| C X 🏠 is destwin.com https://fueltest.destwin.com/willcalldeliveries                                  | ₽ 💦                                         |
| 🔟 Most Visited ( OTRS Manual 义 DESTWIN Data Excha 🌔 OTRS :: Login 📋 [INT] Sign in 🌗 Destwin, LLC. CRM |                                             |
| 😵 Fuel Demo - View Deliveries 🔅                                                                       | -                                           |
|                                                                                                    |                                             |
|                                                                                                    |                                             |
| Dealer Management Conso<br>Web tools for the Oil & Propane<br>Client: F                               | le v1.3<br>Industry<br><sup>Tuel Demo</sup> |
| Admin Functions Contract Mgmt Risk Mgmt Pricing Payments Scheduler                                    |                                             |
| Enter Delivery                                                                                        | to verify                                   |
| Date Delivered December 23, 2010 change date that the account entered                                 | ed has an                                   |
| Account 30977 Found open order, no coupon entered delivery accipet                                    | DOOK THE                                    |
| Gallons Delivered                                                                                     |                                             |
| Coupon Code                                                                                           |                                             |
| but provided at time of delivery)                                                                     |                                             |
|                                                                                                    |                                             |
| Comments                                                                                              |                                             |
|                                                                                                    |                                             |
|                                                                                                    |                                             |
|                                                                                                    | <b>_</b> _                                  |
| Done                                                                                                  |                                             |
|                                                                                                    |                                             |
|                                                                                                    |                                             |

| Pruel Demo - View Deliveries - Mozilla Firefox                                                                              |                                                                    |                            |                                                      |                                                                                                    |                                      |                                                  |          |
|----------------------------------------------------------------------------------------------------|--------------------------------------------------------------------|----------------------------|------------------------------------------------------|----------------------------------------------------------------------------------------------------|--------------------------------------|--------------------------------------------------|----------|
|                                                                                                    | <u>H</u> elp                                                       | villesIIdoliuovioe         |                                                      |                                                                                                    | <u> </u>                             |                                                  |          |
|                                                                                                    |                                                                    |                            |                                                      |                                                                                                    |                                      | Jgle                                             | <u> </u> |
| Most Visited (( OTRS Manual S DESTWIN Da                                                                                    | ta Excha (( OTRS :: Login                                          | ] [INT] Sign in 🔍 Destwin, | LLC, CRM                                             |                                                                                                    |                                      |                                                  |          |
| Ver Demo - view Deliveries                                                                                                  | ·                                                                  |                            |                                                      |                                                                                                    |                                      |                                                  |          |
| <b>Part</b>                                                                                                    | <b>twin</b>                                                        |                            |                                                      | Dealer M<br>Web too                                                                                         | anagement Co<br>Is for the Oil & Pro | nsole v1.3<br>pane Industry<br>Client: Fuel Demo |          |
| Admin Functions                                                                                                    | Contract Mgmt                                                      | Risk Mgmt                  | Pricing                                              | Payments                                                                                                    | Scheduler                            |                                                  |          |
|                                                                                                    |                                                                    |                            |                                                      |                                                                                                    |                                      |                                                  |          |
| Enter Delivery                                                                                                    |                                                                    |                            |                                                      |                                                                                                    |                                      |                                                  |          |
| Date Delivered<br>Account<br>Gallons Delivered<br>Coupon Code<br>(if not entered at time of o<br>but provided at time of de | December 23, 20<br>30977<br>175<br>rder,<br>livery)<br>no comments | 10 chan<br>Four            | ige date<br>ind open order, no coup<br>Requ<br>Enter | oon entered<br>ired input:<br>the gallons deliv<br>Optional input:<br>Enter Coupon Co<br>applicable or desi | ered.<br>de and Comments<br>red.     | if                                               |          |
| Submit                                                                                                    | I                                                                  |                            |                                                      |                                                                                                    |                                      |                                                  |          |
| Done                                                                                                    |                                                                    | Then click s               | Submit once                                          |                                                                                                    |                                      |                                                  |          |

| 🕹 Fuel Demo - View Deliveries - Mozilla Firefox                                                                                                  |                                                                                                    |
|----------------------------------------------------------------------------------------------------|----------------------------------------------------------------------------------------------------|
| <u>File Edit View History Bookmarks Tools H</u> elp                                                                                              |                                                                                                    |
| C X 🏠 destwin.com https://fueltest.destwin.com/willca                                                                                            | ieliveries?fv_date=23-DEC-108success=1 🏠 🚽 Google 🔎                                                             |
| 🖻 Most Visited ( OTRS Manual 😂 DESTWIN Data Excha ( OTRS :: Login 📋 [IN                                                                          | Sign in 🌗 Destwin, LLC. CRM                                                                                     |
| S Fuel Demo - View Deliveries                                                                                                    |                                                                                                    |
|                                                                                                    |                                                                                                    |
| <b><i>Pestwin</i></b>                                                                                                    | Dealer Management Console v1.3<br>Web tools for the Oil & Propane Industry<br>Client: Fuel Demo                 |
| Admin Functions Contract Mgmt                                                                                                    | Risk Mgmt Pricing Payments Scheduler                                                                            |
|                                                                                                    |                                                                                                    |
| Enter Delivery                                                                                                    | If all necessary fields are properly input the                                                                  |
| Successfully added delivery!                                                                                                    | Successfully added delivery! message will appear.                                                               |
| Date Delivered December 23, 2010<br>Account Gallons Delivered Coupon Code<br>(if not entered at time of order, but provided at time of delivery) | change date                                                                                                    |
| Comments                                                                                                    | You can at this point enter<br>another delivery or use the<br>upper menu bar to navigate<br>through the system. |
| Submit                                                                                                    |                                                                                                    |
| Done                                                                                                    |                                                                                                    |
|                                                                                                    |                                                                                                    |

| Fuel Demo - Submitted Will Call Orders - Windows Internet Explorer                                                                                                    | ×                                                                                                    |
|----------------------------------------------------------------------------------------------------|----------------------------------------------------------------------------------------------------|
| 🔪 🕤 👻 https://fueltest.destwin.com/willcallog                                                                                                    | 💽 😵 Certificate Error 😚 🗙 Google 🖉 🖓                                                                                                    |
| le <u>E</u> dit <u>V</u> iew F <u>a</u> vorites <u>I</u> ools <u>H</u> elp                                                                                                    |                                                                                                    |
| 7 🍄 🏉 Fuel Demo - Submitted Will Call Orders                                                                                                    | 🟠 👻 🔜 👻 🔂 Page 🕶 🎯 T <u>o</u> ols 🕶                                                                                                    |
|                                                                                                    | 1                                                                                                    |
| <b><i>pestwin</i></b>                                                                                                    | Dealer Management Console v1.3<br>Web tools for the Oil & Propane Industry<br>Client: Fuel Demo                                                                                                    |
| Admin Functions Contract Mgmt Risk Mgmt Pricin                                                                                                    | g Payments Scheduler                                                                                                    |
| Submitted Will Call Orders Acct: Status: any<br>From: 5 days ago To:                                                                                                    | Submitter: any Refresh Data                                                                                                    |
| Enter Will Call Delivenes<br>Download Will Call Order Log (will include all orders currently shown below, use the tools above to chang<br>Print Will Call Order Log (will include all orders currently shown below, use the tools above to change wha<br>Showing records starting from 2010-12-22 13:25:17 and BEFORE 2010-12-27 13:25:17                                                   | e what is displayed)<br>ti s displayed)                                                                                                    |
| Account Name Locations Program Rate Gallons Gallons Coupon A                                                                                                    | nitial Comments Date Submitter Is Downloaded? Contract<br>nt Due Status                                                                                                    |
| 1         30977         AUGUST SMITHER         Will Call         2.899         175         175         n/a         507           2         30000         ENRIQUE BEETS         Will Call         2.899         150         not entered yet n/a         374           3         30877*         ROBIN SAMPSEL         Will Call         2.899         200         180         n/a         575 | 7.33         n/a         2010-12-27         12:42:26         customer         No         delivered **           8.85         comments         2010-12-27         11:17:16         customer         No         canceled **           9.80         n/a         2010-12-27         07:47:29         customer         No         delivered ** |
|                                                                                                    | Note – after successful<br>entry, the order status is<br>automatically updated.                                                                                                    |
|                                                                                                    | 🛛 🗍 😱 🌚 Internet 🔍 100% 👻                                                                                                    |